| To: Andrew Miller<br>Subject: Your AHA eCard                       |                                                                                                    |  |  |
|--------------------------------------------------------------------|----------------------------------------------------------------------------------------------------|--|--|
|                                                                    | American<br>Heart<br>Association.                                                                                                    |  |  |
|                                                                    | life is why™                                                                                                    |  |  |
| ***PLEASE DO NOT REPLY T                                           | O THIS EMAIL ADDRESS. YOU WILL NOT RECEIVE A RESPONSE TO REPLIES TO THIS EMAIL ADDRESS.***                                                                                                    |  |  |
| Dear Andrew Miller,                                                |                                                                                                    |  |  |
| Congratulations on completing                                      | your American Heart Association Training!                                                                                                    |  |  |
| You have been issued an elec<br>card and can be presented to       | tronic course completion card - or eCard. After you have completed the claiming process, this card is a valid AHA course completion<br>an employer as proof that you have successfully completed training. This eCard will expire two years from the issue date. |  |  |
| Your eCard is not valid until yo<br>Please click the link below to | u have claimed it.<br>confirm your information and claim your card.                                                                                                    |  |  |
| Click here to claim your eCa                                       | rd                                                                                                    |  |  |
| If clicking above does not open                                    | the correct web page for claiming your eCard, copy and paste this URL into your browser window:                                                                                                    |  |  |
| https://ecardsdev.heart.org/s                                      | tudent/eCards?cid=12986542-62GF-8E19-AC05-92E47KAZP456                                                                                                    |  |  |
| Please contact your AHA Training Center if you have any questions. |                                                                                                    |  |  |
| Thanks you and congratulation                                      | ns!                                                                                                    |  |  |
|                                                                    |                                                                                                    |  |  |

This is the e-mail you will receive asking you to claim your card. Click the blue area " click here to claim you e-card"

| Claim Your oCarda                                                       |                                                     |  |
|-------------------------------------------------------------------------|-----------------------------------------------------|--|
| You must complete and submit the information below to claim your eCard. |                                                     |  |
|                                                                         |                                                     |  |
| First Name * Andrew                                                     | eCard Code<br>176501000229                          |  |
| Last Name*                                                              | Instructor                                          |  |
| Miller                                                                  | Jen Goman                                           |  |
| Email*                                                                  | Training Center<br>HOPE Valley Community College    |  |
| andrew.miller@mail.com                                                  | Training Center ID: TXA10044<br>2970 N State Hwy 19 |  |
| Phone                                                                   | Palestine, TX 75803 USA<br>(903) 729-0256           |  |

When you open the e-mail, check to see that your name is correct as it should appear on your card. If it is not correct, contact the agency who provided the class <u>**BEFORE</u>** you claim it, and they can correct the information</u>

| Last Name*                        | Instructor                                                                       |
|-----------------------------------|----------------------------------------------------------------------------------|
| Miller                            | Jen doman                                                                        |
| Email*                            | Training Center<br>HOPE Valley Community College<br>Training Center ID: TXA10044 |
| Phone                             | 2970 N State Hwy 19<br>Palestine, TX 75803 USA<br>(903) 729-0256                 |
|                                   |                                                                                  |
|                                   |                                                                                  |
| Security Question *               |                                                                                  |
| Select Security Question          |                                                                                  |
| 45                                |                                                                                  |
| Security Answer*                  |                                                                                  |
|                                   |                                                                                  |
| Security answer is case-sensitive |                                                                                  |

You will be asked to choose a security question and answer, to use to access your card in the future- remember it

1. I would recommend my instructor(s) as someone who helped me learn. Strongly disagree Disagree Neither agree or disagree Agree Strongly agree 2. I am confident in my ability to perform resuscitation skills/techiques when needed. O Strongly disagree O Disagree O Neither agree or disagree O Agree 🔮 Strongly agree 3. I received feedback that improved my hands-on skills. Strongly disagree Disagree Neither agree or disagree Agree Strongly agree 4. My performance was evaluated fairly. 🔘 Strongly disagree 🔘 Disagree 🔘 Neither agree or disagree 👘 Agree 🕓 Strongly agree 5. The cases presented in the course were relevant to my clinical setting. 🔘 Strongly disagree 🔘 Disagree 🔘 Neither agree or disagree 🕓 Agree 🧧 Strongly agree 6. Debriefing after the cases improved my resuscitation abilities. O Strongly disagree O Disagree O Neither agree or disagree Agree O Strongly agree 7. The practice sessions/cases improved my teamwork skills. O Strongly disagree O Disagree I Neither agree or disagree O Agree O Strongly agree 8. A device or manikin was used to provide real-time measures of my rate and depth of chest compressions. Ves No SUBMIT Skip & Continue

You will be asked to answer a series of evaluation questions. After answering, click submit at the bottom of the page

| Hello, Andrew Miller —                                 |                                       |  |
|--------------------------------------------------------|---------------------------------------|--|
| Please answer the questions below to claim your eCard. |                                       |  |
|                                                        |                                       |  |
| Active                                                 |                                       |  |
| ACLS Provider                                          |                                       |  |
| eCard Code                                             | Training Center                       |  |
| 176501000229                                           | HOPE Valley Community College         |  |
| Name                                                   | Instructor                            |  |
| Andrew Miller                                          | Jeff Gorham                           |  |
| Email                                                  | Course Date                           |  |
| andrew.miller@mail.com                                 | 8/2/2017                              |  |
| PHONE                                                  | Recommended Renewal Date              |  |
| SECURITY QUESTION                                      | 08/2019                               |  |
| What was the name of your first pet?                   | View eCard: Full   Wallet   My eCards |  |
| Ennet security answer?                                 | 4 Email Cards                         |  |

A confirmation page will appear showing an active card. You may click at the bottom right to view your card as a normal wallet size, or full page certificate. You may also save it to your phone or computer as a pdf document.

The link "my ecards" at bottom right will show you all ecards you may have claimed (example: ACLS, PALS, BLS).

The link at bottom right "Email Cards" allows you to forward it electronically to your employer, or anyone you wish to email a copy to.

| VOLUNTEER WARNING SIGNS Search Q                                                                                                    | DONATE                                                                                                    |
|----------------------------------------------------------------------------------------------------|----------------------------------------------------------------------------------------------------|
| CPR & First Aid                                                                                                    |                                                                                                    |
|                                                                                                    |                                                                                                    |
| ADVANCE CARDIOVASCULAR LIFE SUPPORT                                                                                                    | ADVANCE CARDIOVASCULAR LIFE SUPPORT                                                                                                    |
| Accession       American Heart Association.         Andrew Miller       American Heart Association in accordance with the curriculum of the American Heart Associations Advance Cardiovascular Life Support (ACLS) program.         Issue Date       Recommended Renewal Date         10/27/17       10/27/19         To view or verify authenticity, students and employers should scan this QR code with their mobile device or go to www.heart/pr/mycards | Training Center<br>NameHope Valley Community CollegeTraining Center<br>IDTX86526ADT01112 N Stats RoadTC AddressBedford, TX 76021TC Phone(817) 555-1212Instructor<br>NameJeff GorhamInstructor IDX400-95© 2017 Amercian Heart Association |
| What was the name of your first pet?                                                                                                    | View eCard: Full I Wallet I My eCards                                                                                                    |
| Forgot security answer?                                                                                                    | Email Cards                                                                                                    |

Here is how your wallet size card will appear in electronic form. If you want a printed hard copy, you can print it in color or black and white on paper or any heavy card stock you wish.